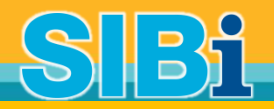

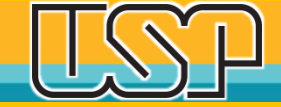

## Tutorial USP para uso do SciVal Importação de pesquisadores e grupos de pesquisa

Jun. 2017

Sistema Integrado de Bibliotecas Universidade de São Paulo

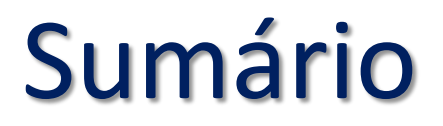

Neste tutorial você aprenderá a:

- Importar arquivo com nomes de pesquisadores;
- Desambiguar nomes;
- Identificar perfis;
- Estruturar Grupos de Pesquisadores no MySciVal;
- Acompanhar o desempenho dos Grupos de Pesquisadores nos Módulos Overview, Benchmarking e Reporting;
- Os exemplos são ilustrativos.

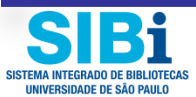

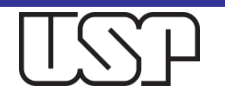

### Acesse a plataforma: <u>http:/scival.com</u> e entre no Módulo Overview

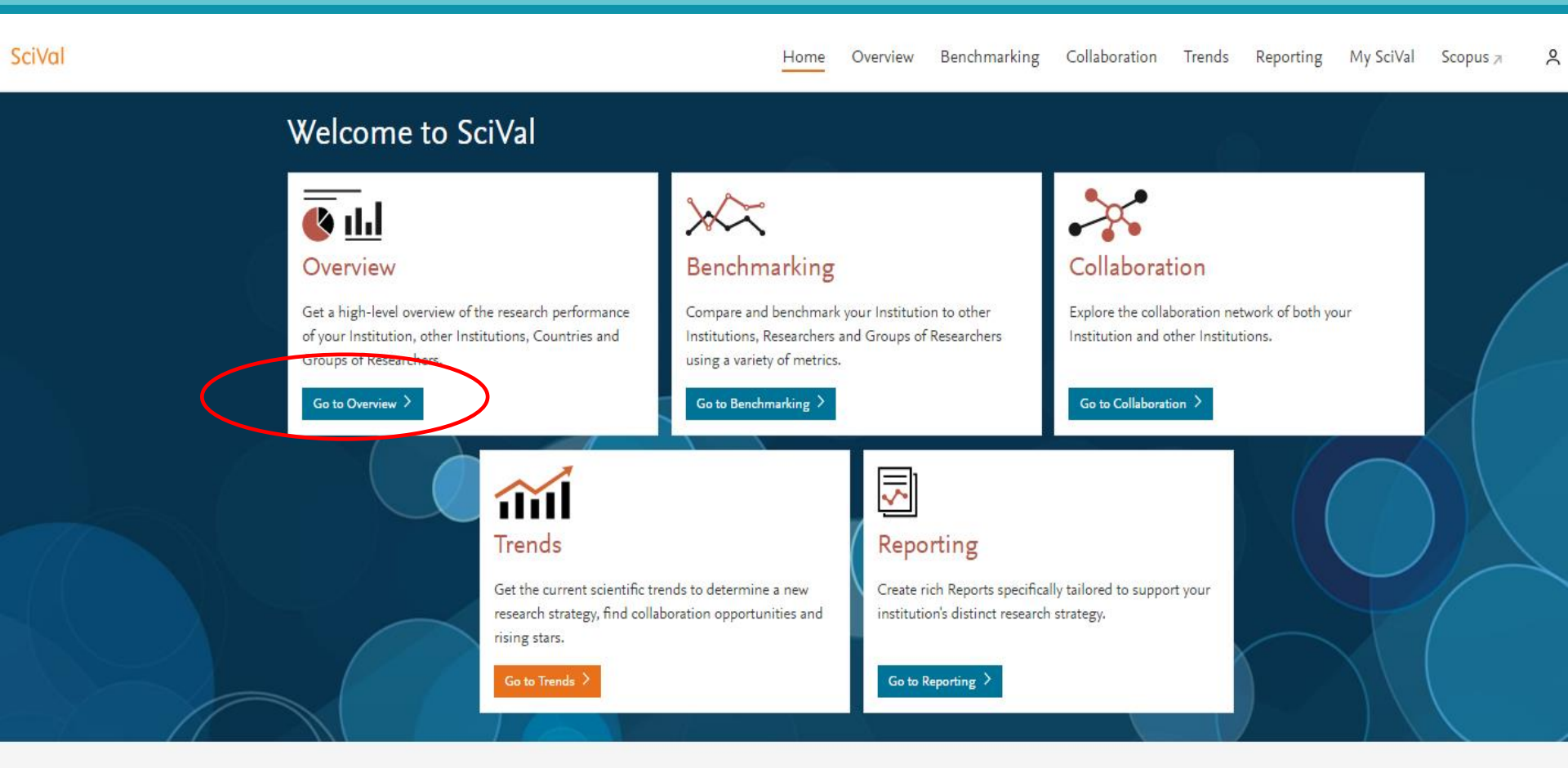

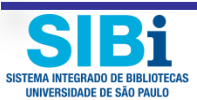

### Módulos e Entidades em SciVal

|                                                                                                    |             |                                                                            | MÓD                                                                                                    |                                                                               |                                                                                                    |               |
|----------------------------------------------------------------------------------------------------|-------------|----------------------------------------------------------------------------|----------------------------------------------------------------------------------------------------|-------------------------------------------------------------------------------|----------------------------------------------------------------------------------------------------|---------------|
| SciVal                                                                                                    |             | Home                                                                       | Overview Benchmarking                                                                                        | Collaboration Trends                                                          | Reporting My SciVal S                                                                                                    | copus ↗ 👌     |
| ENTIDADES                                                                                                    | 🤣 Hide tags | L lus in come i al e                                                       | da da Cas Davila                                                                                             |                                                                               |                                                                                                    |               |
| Institutions and Groups                                                                                                    | ^           |                                                                            |                                                                                                    | Rrazil   More details on this Institu                                         | tion                                                                                                    |               |
| <ul> <li>Diversidade de Sao Paulo</li> <li>Add Institutions and Groups</li> <li>Remove all entities from this section</li> </ul> |             | $\frac{2012 \text{ to } > 2017}{2012 \text{ to } > 2017} \qquad \boxed{n}$ | o subject area filter selected                                                                               | ASJC                                                                          |                                                                                                    |               |
| Researchers and Groups                                                                                                    | ~           | Summary Awarded                                                            | d Grants Collaboration Pu                                                                                    | ıblished Viewed Cited                                                         | Economic Impact Societ                                                                                                    | al Impact Aut |
| Publication Sets                                                                                                    | ~           | Overall researd                                                            | ch performance                                                                                               |                                                                               |                                                                                                    | 🖷 Download    |
| Countries and Groups                                                                                                    | ~           | Publications                                                               | Citations                                                                                                    | Authors                                                                       | Field-Weighted Citatio                                                                                                    | on Impact     |
| Research Areas                                                                                                    | ~           | 71,371 🔺                                                                   | 338,912                                                                                                    | 58,387 🔺                                                                      | 1.04                                                                                                    | ·             |
|                                                                                                    |             | View list of publications                                                  | ŝ                                                                                                    |                                                                               |                                                                                                    |               |
|                                                                                                    |             | Pharmacol                                                                  | Social Scier<br>Neuroscience (<br>Dentistry (2.2<br>Nursing (2.19<br>ogy, Toxicology and Pharmaceutics (2.59 | Other (10.4%)<br>nces (2.8%)<br>(2.4%)<br>(2.4%)<br>(2%)<br>(%)<br>(%)<br>(%) | Computer Science (3.9%)<br>Mathematics (3.0%)<br>Physics and Astronomy (<br>Chemistry (4.3%)<br>Materials Science (3.7<br>Engineering (6.0%) | 6.4%)<br>7%)  |

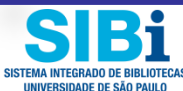

### Clique na Entidade "Researchers and Groups"

| SciVal                                            |             | Ho                  | ome Overview           | Benchmarki       | ng Collabora <sup>.</sup> |
|---------------------------------------------------|-------------|---------------------|------------------------|------------------|---------------------------|
|                                                   | 🐼 Hide tags | Universi            | dade de S              | Sao Pau          | lo                        |
| Institutions and Groups                           | ~           | 🗶 120th (QS ↗) · 25 | 51-300 (THE ↗) · 101-3 | 150 (ARWU ↗)     | 🗿 Brazil   More de        |
| Researchers and Groups                            | ^           | 2012 to >2017       | ✓ no subject area filt | er selected      |                           |
| Find existing researcher or group                 | <u> </u>    | Summary Awa         | arded Grants C         | Collaboration    | Published V               |
| 🎭 Define a new Researcher<br>🛃 Import Researchers |             | Overall rese        | earch perform          | mance            |                           |
|                                                   |             | Publications        | Cita                   | tions            | Au                        |
| Publication Sets                                  | ~           | 67,767 ▲            | 31<br>cations          | 7,245            | 5:                        |
| Countries and Groups                              | ~           |                     |                        |                  |                           |
| Research Areas                                    | ~           |                     |                        |                  | Other (10.49              |
|                                                   |             |                     |                        | Social           | Sciences (2.8%)           |
|                                                   |             |                     |                        | Neuroscie        | nce (2.5%)                |
|                                                   |             |                     |                        | Dentistr         | y (2.2%)                  |
|                                                   |             |                     |                        | Nursing          | (2.1%)                    |
|                                                   |             | Pharr               | macology, Toxicology a | nd Pharmaceutics | (2.5%)                    |

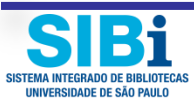

### Clique em "Import Researchers"

#### SciVal

|                                                                       | 🐼 Hide tags | Universidado do Sao D                                                   |                                 |
|-----------------------------------------------------------------------|-------------|-------------------------------------------------------------------------|---------------------------------|
| Institutions and Groups                                               | ~           | UTIVEISIDACE DE SAO P I 120th (QS ↗) · 251-300 (THE ↗) · 101-150 (ARWU) | auio<br>>)   🖸 Brazil   More da |
| Researchers and Groups                                                | ^           | 2012 to >2017 v no subject area filter selected                         |                                 |
| Find existing researcher or group                                     | <u> </u>    | Summary Awarded Grants Collaborat                                       | on Published \                  |
| <ul> <li>Define a new Wearcher</li> <li>Import Researchers</li> </ul> |             | Overall research performance                                            | Δ                               |
| ·                                                                     |             | 67,767 ▲     317,245                                                    | 5                               |
| Publication Sets                                                      | ~           | View list of publications                                               |                                 |
| Countries and Groups                                                  | $\sim$      |                                                                         |                                 |
| Research Areas                                                        | ~           |                                                                         | Other (10.4)                    |
|                                                                       |             |                                                                         | Social Sciences (2.8%)          |
|                                                                       |             | Ne                                                                      | uroscience (2.5%)               |
|                                                                       |             | D                                                                       | entistry (2.2%)                 |
|                                                                       |             | Ν                                                                       | ursing (2.1%)                   |
|                                                                       |             | Pharmacology, Toxicology and Pharmac                                    | eutics (2.5%)                   |

Home

Overview

Benchmarking

Collabora

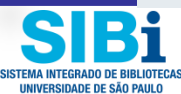

### Antes de prosseguir, veja um exemplo

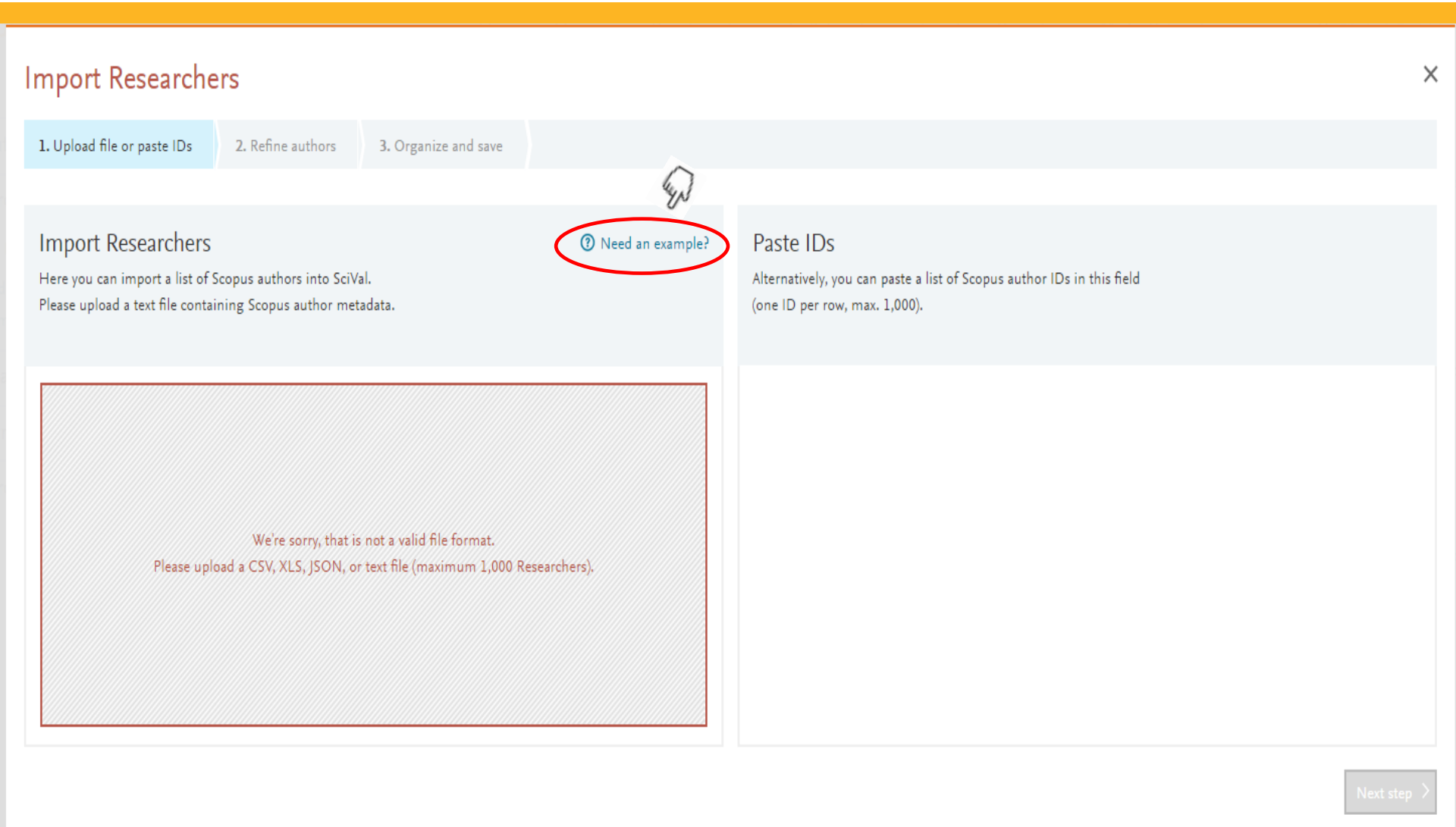

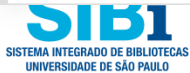

#### Exemplo de Arquivo - SciVal

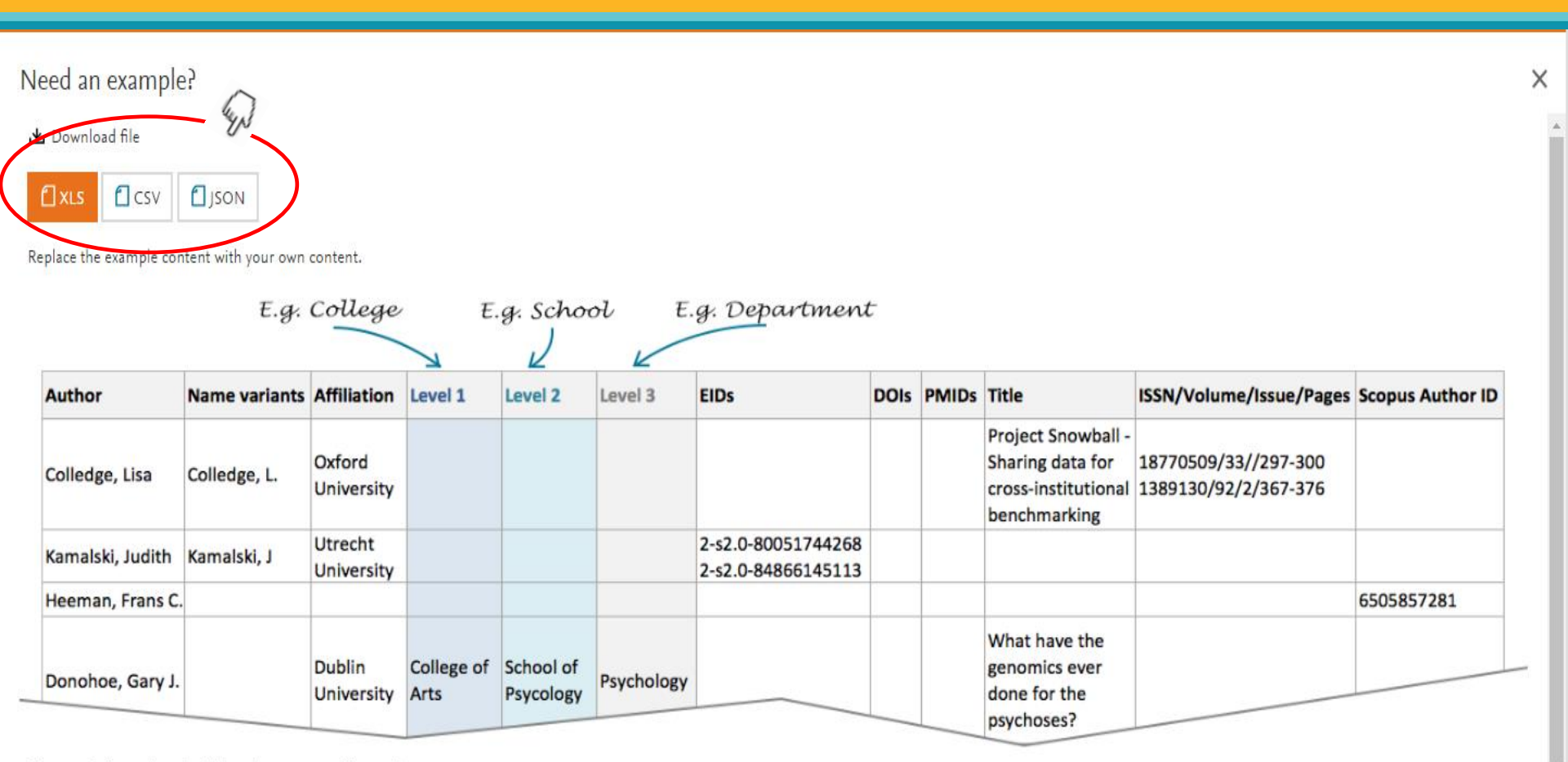

The more information, the higher the accuracy of the results.

If you fill Level's columns, it will pre-populate your hierarchy structure like above. All hierarchy structure can be created or edited on step 3.

🎖 Colledge, Lisa

& Kamalski, Judith

### Exemplo de Planilha .xls para o SciVal

| X  | 🚽 🔊 • (°= -   -             |                              |                      | sampl                      | eResear    | rchers (2) - Microsoft Excel |                                    |                        |
|----|-----------------------------|------------------------------|----------------------|----------------------------|------------|------------------------------|------------------------------------|------------------------|
| Ar | quivo Página Inicial Inseri | ir Layout da Página Fórmulas | Dados Revisão Exibio | ção                        |            |                              |                                    |                        |
|    | Recortar                    | Calibri • 11 • A A           |                      | brar Texto Automaticamente | Geral      | ▼                            |                                    | Σ AutoSoma             |
| Co | olar                        | N I S - 🖾 - 🖄 - <u>A</u> -   | 📰 🗐 🗐 🗐 Mes          | clar e Centralizar 🔻       | <b>9</b> - | % 000 500 000 Formatação     | Formatar Estilos de Ins            | serir Excluir Formatar |
|    | Área de Transferência       | Fonte                        | Alinhament           | .o 🕞                       |            | Número G                     | * como labela * Celula *<br>Estilo | Células                |
| _  | F1                          | fx Discipline                |                      |                            |            |                              |                                    |                        |
|    | A .                         | P                            | C                    | D                          |            | E                            | c                                  | G                      |
| 1  | Author                      | D<br>Name variants           | Affiliation          | College                    |            | School                       | Discipline                         | FIDs                   |
| -  | Aution                      | Name variants                | Annation             | conege                     |            | 301001                       | Discipline                         |                        |
|    |                             |                              |                      |                            |            |                              |                                    |                        |
| 2  | Colledge, Lisa              | Colledge, L.                 | Oxford University    |                            |            |                              |                                    |                        |
|    |                             |                              | ,                    |                            |            |                              |                                    | 2-s2.0-80051744268     |
| 3  | Kamalski, Judith            | Kamalski, J                  | Utrecht University   |                            |            |                              |                                    | 2-s2.0-84866145113     |
| 4  | Heeman, Frans C.            |                              |                      |                            |            |                              |                                    |                        |
| 5  | Donohoe, Gary J.            |                              | Dublin University    | College of Arts            |            | School of Psycology          | Psychology                         |                        |
| 6  |                             |                              |                      |                            |            |                              |                                    |                        |
| 7  |                             |                              |                      |                            |            |                              |                                    |                        |
| 8  |                             |                              |                      |                            |            |                              |                                    |                        |
| 9  |                             |                              |                      |                            |            |                              |                                    |                        |
| 10 |                             |                              |                      |                            |            |                              |                                    |                        |
| 11 |                             |                              |                      |                            |            |                              |                                    |                        |
| 12 |                             |                              |                      |                            |            |                              |                                    |                        |
| 13 |                             |                              |                      |                            |            |                              |                                    |                        |
| 14 |                             |                              |                      |                            |            |                              |                                    |                        |
| 15 |                             |                              |                      |                            |            |                              |                                    |                        |
| 17 |                             |                              |                      |                            |            |                              |                                    |                        |
| 18 |                             |                              |                      |                            |            |                              |                                    |                        |
| 19 |                             |                              |                      |                            |            |                              |                                    |                        |
| 20 |                             |                              |                      |                            |            |                              |                                    |                        |
| 21 |                             |                              |                      |                            |            |                              |                                    |                        |
| 22 |                             |                              |                      |                            |            |                              |                                    |                        |
| 23 |                             |                              |                      |                            |            |                              |                                    |                        |
| 24 |                             |                              |                      |                            |            |                              |                                    |                        |
| 25 |                             |                              |                      |                            |            |                              |                                    |                        |
| 26 |                             |                              |                      |                            |            |                              |                                    |                        |

#### Exemplo de Planilha utilizada ICB

| X   🛃 19 × (H ×   🗸             |                                                                |               | sample                                | Researchers (1) ICE | 3 - Microsoft Excel                 |                     |           |                 |   |
|---------------------------------|----------------------------------------------------------------|---------------|---------------------------------------|---------------------|-------------------------------------|---------------------|-----------|-----------------|---|
| Arquivo Página Inicial Inserir  | Layout da Página Fórmulas D                                    | Dados Revisão | Exibição                              |                     |                                     |                     |           |                 |   |
| Ca                              | libri 🔹 11 🔹 A* A* 🚍                                           | ≡ 🔳 🗞 -       | Quebrar Texto Automaticamente         | Geral               | <b>▼</b>                            |                     |           | *               | Σ |
| Colar Pincel de Formatação      | [ <u>I</u> <u>S</u> ·   <u>→</u> ·   <u>→</u> · <u>A</u> ·   ≡ |               | 🔤 Mesclar e Centralizar 🔻             | 🥞 - % 000           | ♣,0 ,00<br>,00 ♣,0<br>Condicional x | Formatar Estilos de | Inserir E | xcluir Formatar |   |
| Área de Transferência 🕞         | Fonte 🕞                                                        | Alin          | hamento 🗔                             | Número              | - Fa                                | Estilo              | (         | Células         | - |
| G14                             | f <sub>x</sub>                                                 |               |                                       |                     |                                     |                     |           |                 |   |
| " "                             | B                                                              | C             | D                                     |                     | F                                   | F                   |           | G               |   |
| 1 Author                        | 5                                                              | c             |                                       |                     | L.                                  |                     |           | 9               |   |
|                                 | Mantenha o tít                                                 | ulo da        |                                       |                     |                                     |                     |           |                 |   |
| 2 Ana Maria Moro                | Colump: Author                                                 |               |                                       |                     |                                     |                     |           |                 |   |
| 3 Ana Paula Lepique             | Colulia. Author                                                |               |                                       |                     |                                     |                     |           |                 |   |
| 4 Anderson de Sá Nunes          |                                                                |               |                                       |                     |                                     |                     |           |                 |   |
| 5 Antonio Condino Neto          |                                                                |               |                                       |                     |                                     |                     |           |                 |   |
| 6 Bruna Cunha de Alencar Barg   | ieri                                                           |               |                                       |                     |                                     |                     |           |                 |   |
| 7 Carla Lima da Silva           |                                                                |               |                                       |                     |                                     |                     |           |                 |   |
| 8 Catarina de Fatima Pereira Te | eixeira                                                        |               |                                       |                     |                                     |                     |           |                 |   |
| 9 Denise Vilarinho Tambourgi    |                                                                |               |                                       |                     |                                     |                     |           |                 |   |
| 10 Eliana Faquim de Lima Mauro  | )                                                              |               |                                       |                     |                                     |                     |           |                 |   |
| 11 Jean Pierre Schatzmann Pero  | n                                                              |               |                                       | ~                   |                                     |                     |           |                 |   |
| 12 Joao Gustavo Pessini Amaran  | te Mendes                                                      |               |                                       | 6.3                 |                                     |                     |           |                 |   |
| 13 Jose Alexandre Marzagao Bar  | buto                                                           |               |                                       | - M                 | _                                   |                     |           |                 |   |
| 14 Jose Maria Alvarez Mosig     |                                                                |               | uma cónia do ou                       | vomnlo              |                                     |                     | L         |                 |   |
| 15 Karina Ramalho Bortoluci     |                                                                |               | inia copia do es                      | kempio              |                                     |                     |           |                 |   |
| 16 Lourdes Isaac                |                                                                |               | cup Planilha co                       |                     |                                     |                     |           |                 |   |
| 17 Luiz Vicente Rizzo           |                                                                | eche          | Sua Planina Co                        | JII 05              |                                     |                     |           |                 |   |
| 18 Marcelo de Franco            |                                                                | nome          | s completes de                        | 20                  |                                     |                     |           |                 |   |
| 19 Maria Notomi Sato            |                                                                |               | es completos de                       | 72                  |                                     |                     |           |                 |   |
| 20 Maria Regina D'Imperio Lima  | -                                                              | autor         | os Salvo om se                        |                     |                                     |                     |           |                 |   |
| 21 Maristela Martins de Camarg  | 0                                                              | autor         | es. Saive ein se                      | u                   |                                     |                     |           |                 |   |
| 22 Mauricio Martins Rodrigues   |                                                                | comr          | utador                                |                     |                                     |                     |           |                 |   |
| 24 Mônica Valdyrce dos Anios L  | nos Ferreira                                                   |               |                                       |                     |                                     |                     |           |                 |   |
| 25 Nancy Starobinas             | spesienena                                                     |               |                                       |                     |                                     |                     |           |                 |   |
| 26 Niels Olsen Saraiva Câmara   |                                                                |               |                                       |                     |                                     |                     |           |                 |   |
| 27 Orlando Garcia Ribeiro Filbo |                                                                |               |                                       |                     |                                     |                     |           |                 |   |
| 28 Osvaldo Augusto Brazil Estev | es Sant'Anna                                                   |               |                                       |                     |                                     |                     |           |                 |   |
| 29 Pedro Manoel Mendes de Mo    | praes Vieira                                                   |               |                                       |                     |                                     |                     |           |                 |   |
| 30 Sonia Jancar Negro           |                                                                |               |                                       |                     |                                     |                     |           |                 |   |
| 4 4 b b Chaot1 (Shoot2 / Sh     | voot2 / \$1                                                    |               | · · · · · · · · · · · · · · · · · · · |                     |                                     | T A L               |           |                 | _ |

### Importação de arquivos xls

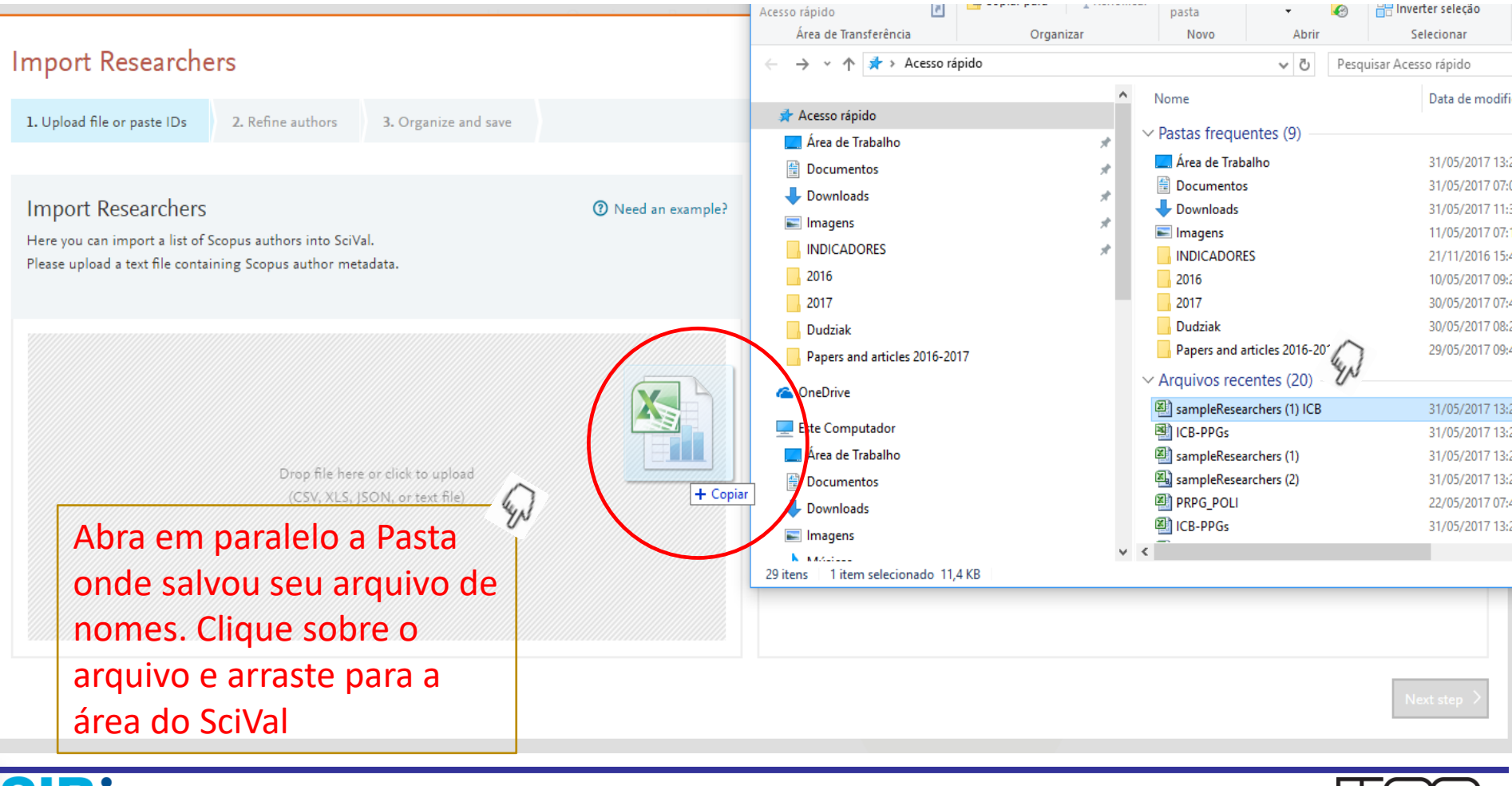

SIBI SISTEMA INTEGRADO DE BIBLIOTECAS UNIVERSIDADE DE SÃO PAULO

#### Aguarde o processamento ...

| nport Researchers                                                                                                    |                    |                                                                                                    |           |
|----------------------------------------------------------------------------------------------------|--------------------|----------------------------------------------------------------------------------------------------|-----------|
| 1. Upload file or paste IDs 2. Refine authors 3. Organize and save                                                        |                    |                                                                                                    |           |
|                                                                                                    |                    |                                                                                                    |           |
| Import Researchers                                                                                                    | ⑦ Need an example? | Paste IDs                                                                                               |           |
| Here you can import a list of Scopus authors into SciVal.<br>Please upload a text file containing Scopus author metadata. |                    | Alternatively, you can paste a list of Scopus author IDs in this field<br>(one ID per row, max. 1,000). |           |
|                                                                                                    |                    |                                                                                                    |           |
|                                                                                                    |                    |                                                                                                    |           |
|                                                                                                    |                    |                                                                                                    |           |
|                                                                                                    |                    |                                                                                                    |           |
|                                                                                                    | Uploading          | this may take                                                                                           |           |
|                                                                                                    |                    |                                                                                                    |           |
| 11.7 КВ                                                                                                    |                    |                                                                                                    |           |
| sampleResearc                                                                                                    |                    |                                                                                                    |           |
|                                                                                                    |                    |                                                                                                    |           |
|                                                                                                    |                    |                                                                                                    |           |
|                                                                                                    |                    |                                                                                                    |           |
|                                                                                                    |                    |                                                                                                    |           |
|                                                                                                    |                    |                                                                                                    |           |
|                                                                                                    |                    |                                                                                                    |           |
|                                                                                                    |                    |                                                                                                    | Next step |
|                                                                                                    |                    |                                                                                                    |           |

SISTEMA INTEGRADO DE BIBLIOTECAS UNIVERSIDADE DE SÃO PAULO

#### Após a Importação, poderão surgir três colunas

- matched authors coincidência perfeita
- suggested authors nomes a verificar
- not found nomes não encontrados
- A ideia é chegar ao "matched authors" coincidência perfeita - para todos os autores.

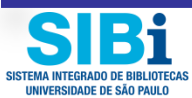

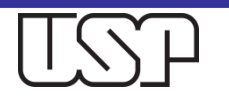

# Arquivo importado de autores (matched authors)

#### Import Researchers

| 1. Upload file or paste IDs 2. Refine author                                   | s 3. Organize and | e                                                                                                    |
|--------------------------------------------------------------------------------|-------------------|----------------------------------------------------------------------------------------------------|
| 12 matched authors<br>will be directly imported into SciVal.<br>(2) Learn more |                   | 15 suggested authors       4 authors not found         can be imported into SciVal after refinement or by dragging the most prominent profile to the left.       and will not be imported into SciVal.         ③ Learn more       ③ Learn more |
| Author 🔨                                                                       | Publications      | Author Publications 🗸 Author 🔨                                                                                                    |
| Barbuto, Jose Alexandre Marzagao                                               | 71                | Filho, Orlando Garcia Ribeiro Bargieri, Bruna Cunha de Alencar                                                                                                    |
| Bortoluci, Karina Ramalho                                                      | 41                | Sant'Anna, Osvaldo Augusto Brazil Esteves Mauro, Eliana Faquim de Lima                                                                                                    |
| Calich, Vera Lucia Garcia                                                      | 92                | Sato, Maria Notomi Mosig, Jose Maria Alvarez                                                                                                    |
| Camargo, Maristela Martins de                                                  | 27                | Russo, Momtchilo Nunes, Anderson de Sá                                                                                                    |
| Câmara, Niels Olsen Saraiva                                                    | 230               | Rodrigues, Mauricio Martins                                                                                                    |
| Isaac, Lourdes                                                                 | 57                | Franco, Marcelo de                                                                                                    |
| Lepique, Ana Paula                                                             | 19                | Teixeira, Catarina de Fatima Pereira                                                                                                    |
| Negro. Sonia lancar                                                            | 1 .               | ii Peron. Iean Pierre Schatzmann                                                                                                    |
| < Previous step                                                                |                   | Import researchers > Organize groups >                                                                                                    |

X

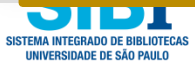

# Arquivo importado dos autores (suggested authors)

| Import Researchers                                                           |                                  |                                                                                                    |                      | ×                                                                            |
|------------------------------------------------------------------------------|----------------------------------|----------------------------------------------------------------------------------------------------|----------------------|------------------------------------------------------------------------------|
| 1. Upload file or paste IDs 2. R                                             | efine authors 3. Organize and sa | ve                                                                                                    |                      |                                                                              |
| 12 matched authors<br>will be directly imported into SciVal.<br>3 Learn more |                                  | <ul> <li>15 suggested authors</li> <li>can be imported into SciVal after refinement or prominent profile to the left.</li> <li>② Learn more</li> </ul> | by dragging the most | 4 authors not found<br>and will not be imported into SciVal.<br>3 Learn more |
| Author 🔨                                                                     | Publications                     | Author                                                                                                    | Publications 🔸       | Author 🔨                                                                     |
| Barbuto, Jose Alexandre Marzagao                                             | 71                               | Filho, Orlando Garcia Ribeiro                                                                                                    | A                    | Bargieri, Bruna Cunha de Alencar                                             |
| Bortoluci, Karina Ramalho                                                    | 41                               | Sant'Anna, Osvaldo Augusto Brazil Esteves                                                                                                    |                      | Mauro, Eliana Faquim de Lima                                                 |
| Calich, Vera Lucia Garcia                                                    | 92                               | Sato, Maria Notomi                                                                                                    |                      | Mosig, Jose Maria Alvarez                                                    |
| Camargo, Maristela Martins de                                                | 27                               | Russo, Momtchilo                                                                                                    |                      | Nunes, Anderson de Sá                                                        |
| Câmara, Niels Olsen Saraiva                                                  | 230                              | Rodrigues, Mauricio Martins                                                                                                    |                      |                                                                              |
| Isaac, Lourdes                                                               | 57                               | Franco, Marcelo de                                                                                                    |                      |                                                                              |
| Lepique, Ana Paula                                                           | 19                               | Teixeira, Catarina de Fatima Pereira                                                                                                    |                      |                                                                              |
| Negro. Sonia lancar                                                          | 1 *                              | 🗄 Peron, Iean Pierre Schatzmann                                                                                                    | T                    |                                                                              |
| Previous step                                                                |                                  |                                                                                                    |                      | Import researchers > Organize groups >                                       |

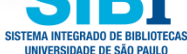

### **Suggested Authors**

- Clique sobre o nome de cada autor e, com a barra de rolagem, verifique cada entrada, selecionando os perfis coincidentes para unificá-los e desambiguá-los.
- Essa ação vai gerar uma verificação e confirmação da equipe da Base Scopus, e uma mensagem lhe será enviada ao seu e-mail.
- Segundo a equipe da Scopus, o autor é comunicado e, caso não se manifeste em uma semana, a unificação de perfis é efetivada.

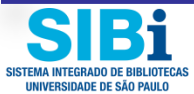

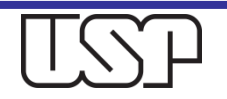

### Exemplo de e-mail que será recebido

| <mark>Sci\</mark> | 'al author profile correction complete 📄 Entrada x                                                                                                    | ÷ 0                      |
|-------------------|----------------------------------------------------------------------------------------------------|--------------------------|
| ÷                 | SciVal noreply@scopusfeedback.com <u>por_</u> amazonses.com<br>para mim                                                                                                    | 2 de jun 📩 🔺 🔻           |
| τ̈́A              | inglês ▼                                                                                                    | Desativar para: inglês 🗙 |
|                   | Dear Elisabeth Dudziak,                                                                                                    |                          |
|                   | We're pleased to inform you that the author profile correction you requested for Tsuzuki, M. S G has been fully processed.                                                                   |                          |
|                   | Tsuzuki, M. S G is available in SciVal and Scopus under the author ID 56596296700. To view the updated profile in Scopus, go to: http://www.scopus.com/ar<br>authorId=56596296700            | uthid/detail.url?        |
|                   | Should you have further requests, please do not hesitate to contact us at: http://elsevier6.custhelp.com/app/ask_scopus/p/8150                                                               |                          |
|                   | Sincerely,<br>The <mark>SciVal</mark> team                                                                                                    |                          |
|                   | This email has been sent to you by SciVal®, a product of Elsevier B.V., Radarweg 29, 1043NX Amsterdam, The Netherlands, Tel.+31 20485 3911.                                                  |                          |
|                   | © 2017 SciVal All rights reserved. Any unauthorized use, reproduction, or transfer of this message or its contents, in any medium, is strictly prohibited. SciVal trademark of Elsevier B.V. | ® is a registered        |

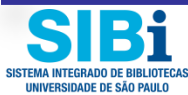

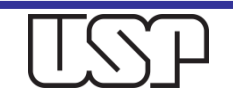

### Arquivo importado dos autores (not found)

| Import Researchers                                                           |                                    |                                                                                                    |                      |                                                                              | ×                           |
|------------------------------------------------------------------------------|------------------------------------|----------------------------------------------------------------------------------------------------|----------------------|------------------------------------------------------------------------------|-----------------------------|
| 1. Upload file or paste IDs 2. R                                             | efine authors 3. Organize and save |                                                                                                    |                      |                                                                              |                             |
| 12 matched authors<br>will be directly imported into SciVal.<br>② Learn more |                                    | <ul> <li>15 suggested authors</li> <li>can be imported into SciVal after refinement or prominent profile to the left.</li> <li>② Learn more</li> </ul> | by dragging the most | 4 authors not found<br>and will not be imported into SciVal.<br>② Learn more | Ŵ                           |
| Author 🔨                                                                     | Publications                       | Author                                                                                                    | Publications 🔸       | Author 🔨                                                                     |                             |
| Barbuto, Jose Alexandre Marzagao                                             | 71                                 | Filho, Orlando Garcia Ribeiro                                                                                                    | _                    | <ul> <li>Bargieri, Bruna Cunha de Alencar</li> </ul>                         |                             |
| Bortoluci, Karina Ramalho                                                    | 41                                 | Sant'Anna, Osvaldo Augusto Brazil Esteves                                                                                                    |                      | Mauro, Eliana Faquim de Lima                                                 |                             |
| Calich, Vera Lucia Garcia                                                    | 92                                 | Sato, Maria Notomi                                                                                                    |                      | Mosig, Jose Maria Alvarez                                                    |                             |
| Camargo, Maristela Martins de                                                | 27                                 | Russo, Momtchilo                                                                                                    | _                    | Nunes, Anderson de Sá                                                        |                             |
| Câmara, Niels Olsen Saraiva                                                  | 230                                | Rodrigues, Mauricio Martins                                                                                                    |                      |                                                                              |                             |
| Isaac, Lourdes                                                               | 57                                 | Franco, Marcelo de                                                                                                    | _                    |                                                                              |                             |
| Lepique, Ana Paula                                                           | 19                                 | Teixeira, Catarina de Fatima Pereira                                                                                                    | _                    |                                                                              |                             |
| Negro. Sonia lancar                                                          | 1 *                                | Peron. Iean Pierre Schatzmann                                                                                                    | _                    | <b>v</b>                                                                     |                             |
| Previous step                                                                |                                    |                                                                                                    |                      | Import researchers >                                                         | Organize groups <b>&gt;</b> |

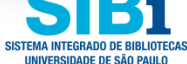

## Not found

- É possível que os autores dessa coluna nunca tenham publicado um artigo ou outro documento indexado na Base Scopus. Nesse caso, não será possível incluir esse autor.
- É possível também que o SciVal não tenha conseguido identificar corretamente o autor.
  - Nesse caso, pesquise o nome de cada autor e todas as variações possíveis na Base Scopus. ODOI ou o título de um artigo pode ser utilizado para descobrir como o nome do autor foi registrado.
  - Caso prefira, crie uma Tabela excel só para esses casos, relacionando o nome completo e o ScopusID encontrado de cada autor. Importe esse arquivo para o SciVal.

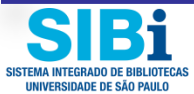

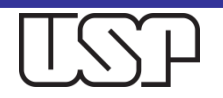

#### Import Researchers

1. Upload file or paste IDs

Organize and save

#### 12 matched authors

will be directly imported into SciVal.

#### ② Learn more

| Author 🔨                         | Publications |
|----------------------------------|--------------|
| Barbuto, Jose Alexandre Marzagao | 71           |
| Bortoluci, Karina Ramalho        | 41           |
| Calich, Vera Lucia Garcia        | 92           |
| Camargo, Maristela Martins de    | 27           |
| Câmara, Niels Olsen Saraiva      | 230          |
| Isaac, Lourdes                   | 57           |
| Lepique, Ana Paula               | 19           |
| Negro. Sonia lancar              | 1            |

2. Refine authors

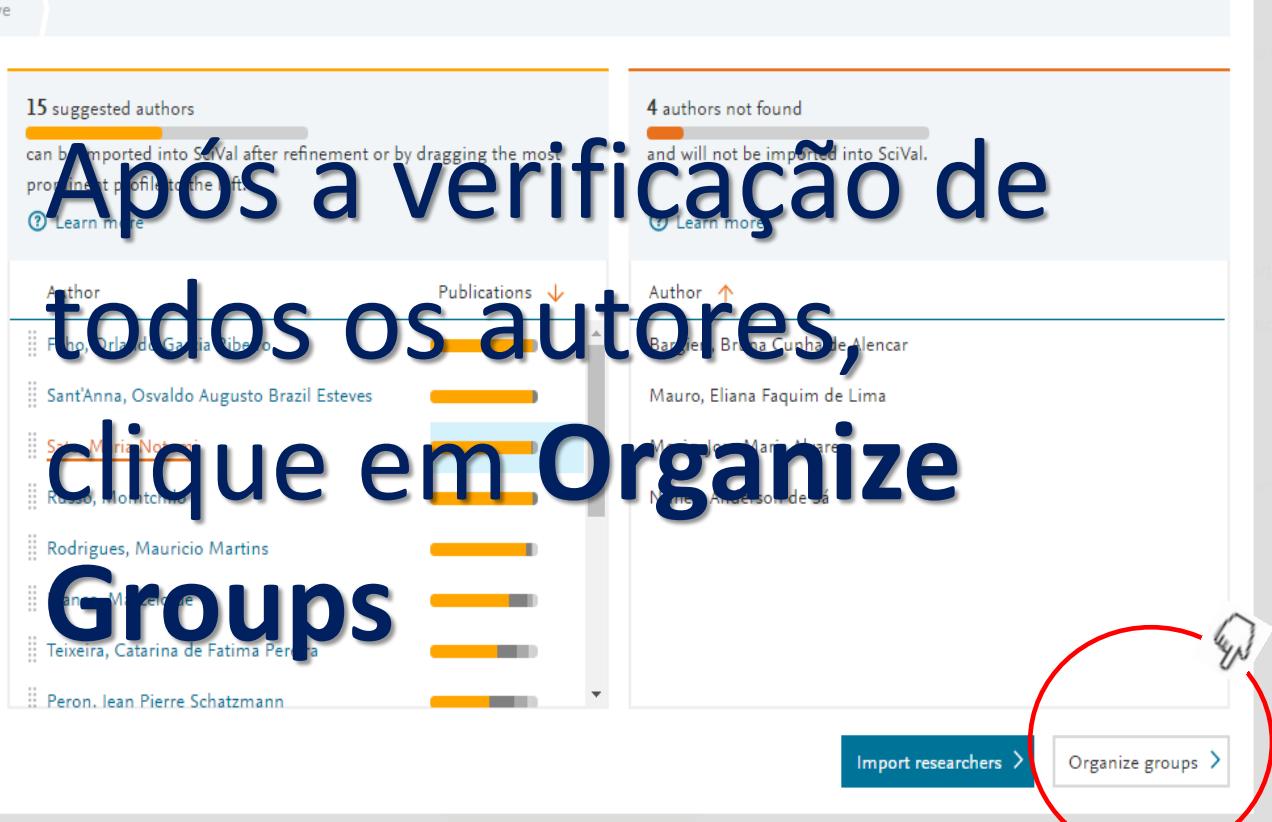

X

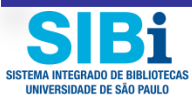

Previous step

#### Crie os Grupos de Pesquisa

SISTEMA INTEGRADO DE BIBLIOTECAS UNIVERSIDADE DE SÃO PAULO

| Import Researchers                                                                                                    | All 🔉 🕴                                                                                           | Group structures                                                                                |
|----------------------------------------------------------------------------------------------------|---------------------------------------------------------------------------------------------------|-------------------------------------------------------------------------------------------------|
| 1. Upload file or paste IDs 2. Refine authors 3. Or                                                                                                    | ganize and save                                                                                   | Group's name                                                                                    |
| Type to filter                                                                                                    | Q AII A                                                                                           | Ao arrastar o primeiro<br>autor, será aberta a opção                                            |
| <ul> <li>Calich, Vera Lucia Garcia</li> <li>Camargo, Maristela Martins de</li> <li>Câmara, Niels Olsen Saraiva</li> <li>Isaac, Lourdes</li> </ul>                                               | Barbuto, Jose Alexandre Marzagao                                                                  |                                                                                                 |
| <ul> <li>Lepique, Ana Paula</li> <li>Negro, Sonia Jancar</li> <li>Rizzo, Luiz Vicente</li> <li>Silva, Wilmar Dias da</li> <li>Starobinas, Nancy</li> <li>Tambourgi, Denise Vilarinho</li> </ul> | Clique sobre o nome e<br>arraste cada autor para a<br>área de Grupos ou<br>selecione o Grupo todo | Drag and drop at least one entity from the list on the left to define your Group of Researchers |
| Retroceda, se necessário                                                                                                    | (Crtl+shift) e arraste                                                                            | Save and finish >                                                                               |

لات

### Adicione Grupos, se necessário

| Import Researchers         1. Upload file or paste IDs       2. Refine authors       3. Organize and save                                                                                                    | ×                                                                                                    |
|----------------------------------------------------------------------------------------------------|----------------------------------------------------------------------------------------------------|
| Entities to be imported   Type to filter <ul> <li>Câmara, Niels Olsen Saraiva</li> <li>Câmara, Niels Olsen Saraiva</li> <li>Isaac, Lourdes</li> <li>Lepique, Ana Paula</li> <li>Negro, Sonia Jancar</li> <li>Rizzo, Luiz Vicente</li> <li>Silva, Wilmar Dias da</li> <li>Sitva, Wilmar Dias da</li> <li>Starobinas, Nancy</li> <li>Tambourgi, Denise Vilarinh</li> <li>Selecione o Grupo todo<br/>(Crtl+shift) e arraste</li> </ul> | Group structures   Type to filter   Adicione Grupos, se   necessário   + Add new group + Add group + Add group + Add group + Add group - Add group - Add group - Add group - Add group - Add group - Add group - Starobinas, Nancy - Silva, Wilmar Dias da - Rizzo, Luiz Vicente - Negro Sonia lancar - Save and finish > |
| SIBI<br>EMA INTEGRADO DE BIBLIOTEGAS                                                                                                    | USP                                                                                                    |

SISTEMA INTEGRADO DE BIBLIOTECAS UNIVERSIDADE DE SÃO PAULO

### MySciVal - Grupo PPG-ICB foi criado

#### (ilustração/exemplo)

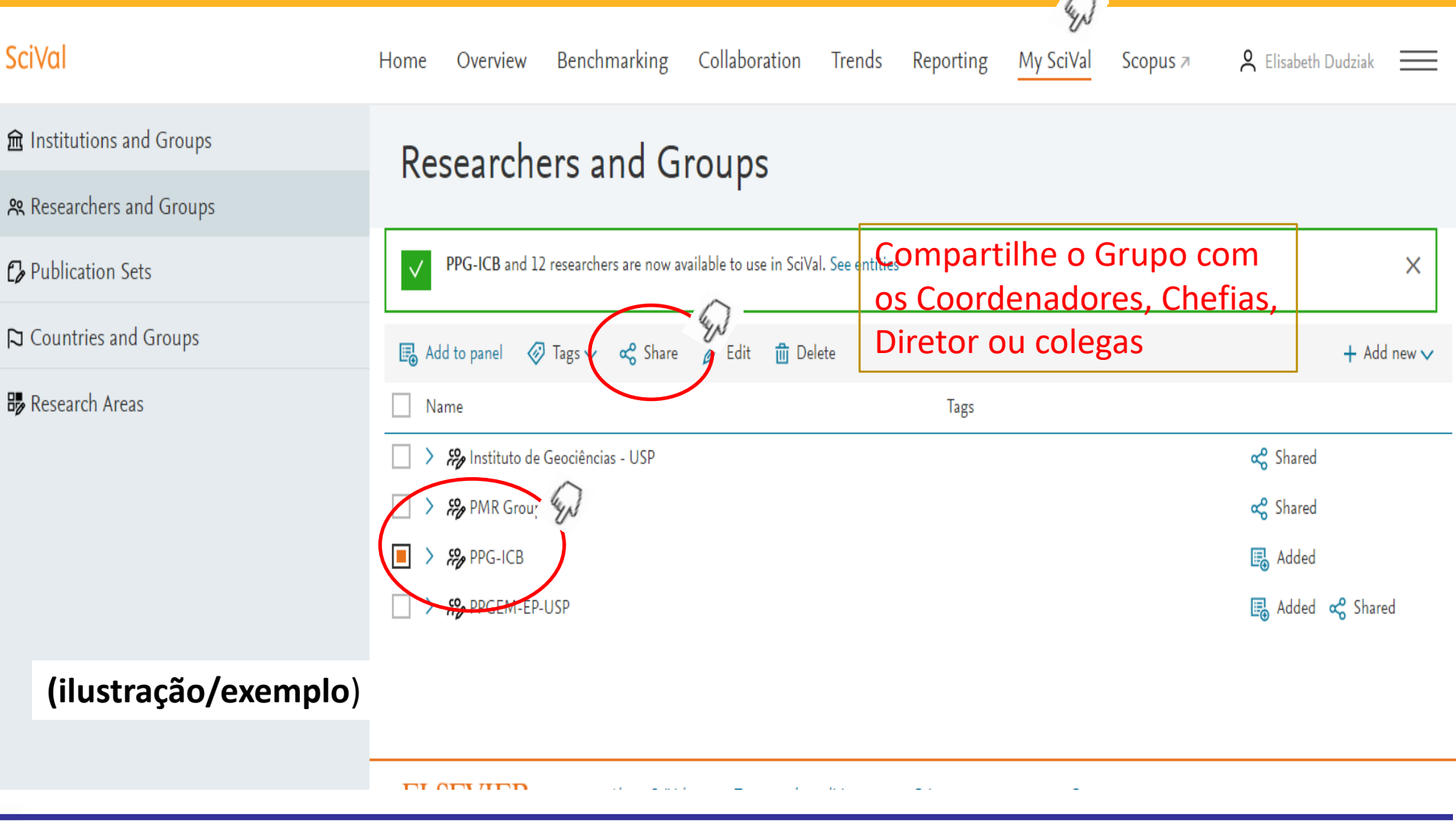

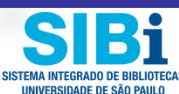

#### Overview – Summary - Desempenho Geral do Grupo PPG-ICB

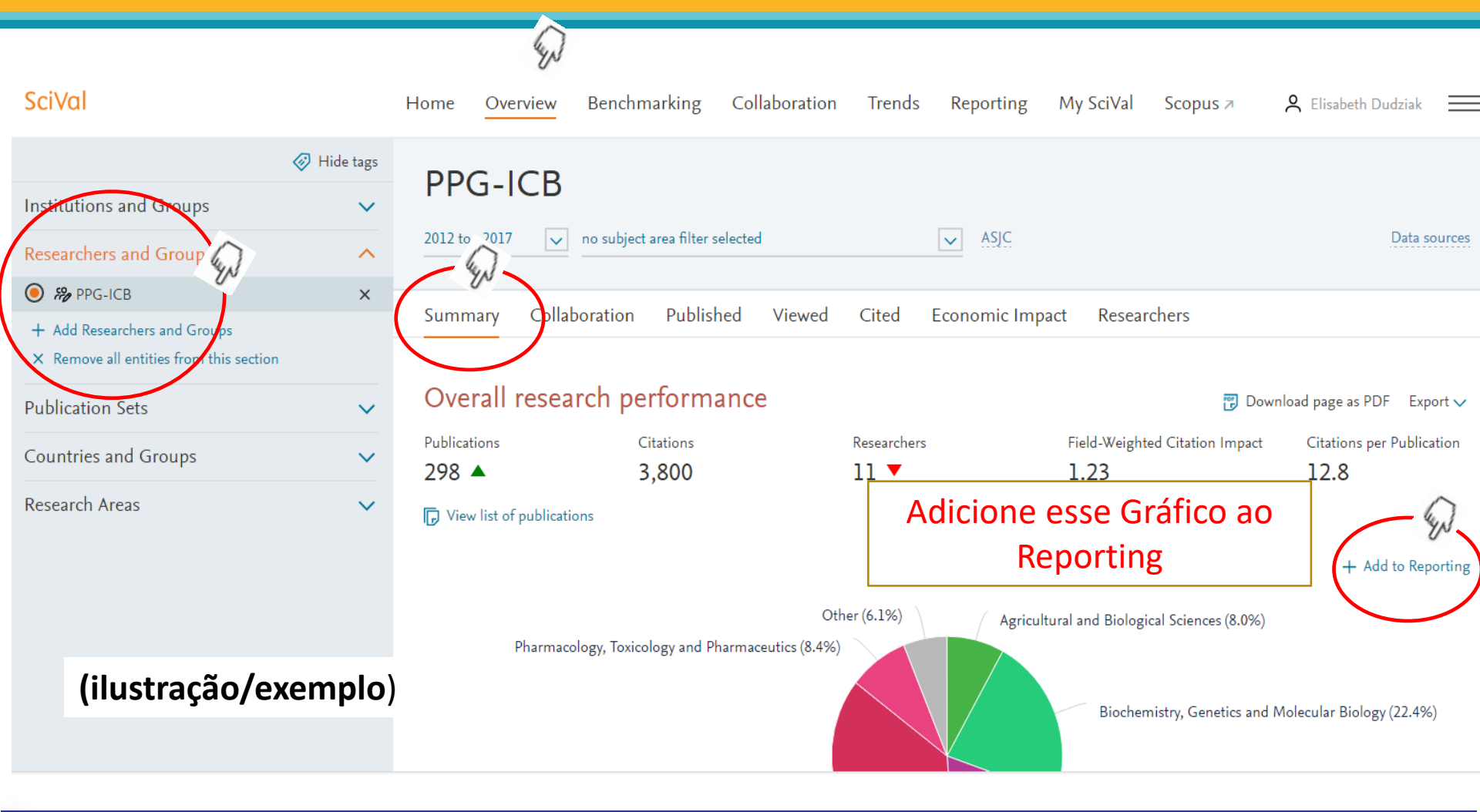

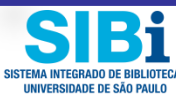

### Overview – Collaboration – Desempenho do Grupo PPG-ICB

#### SciVal

|                                            | 🧭 Hide ta |
|--------------------------------------------|-----------|
| Institutions and Groups                    |           |
| Researchers and Groups                     |           |
| ● ₩ PPG-ICB                                |           |
| O 🏀 PPGEM-EP-USP                           |           |
| + Add Researchers and Groups               |           |
| imes Remove all entities from this section |           |
| Publication Sets                           |           |
| Countries and Groups                       |           |
|                                            |           |

#### (ilustração/exemplo)

|   | Home    | Overview    | Benchmarking           | Collaboratior | n Trends | Reporting     | My SciVal  | Scopus <i></i> ≉ |  |
|---|---------|-------------|------------------------|---------------|----------|---------------|------------|------------------|--|
| ; | PP      | G-ICB       |                        |               |          |               |            |                  |  |
|   | 2012 to | >2017 🗸     | no subject area filter | selected      |          | ✓ ASJC        |            |                  |  |
|   | Summ    | nary Colla  | boration Publis        | shed Viewed   | Cited    | Economic Impa | act Resear | chers            |  |
|   | Overall | Top collabo | rating Institutions    |               |          |               |            |                  |  |

#### Collaboration 🎄

Publications of PPG-ICB, by amount of international, national and institutional collaboration

| Metric                                               |       | Publications | Citations | Citations per Publication |  |
|------------------------------------------------------|-------|--------------|-----------|---------------------------|--|
| International collaboration                          | 30.5% | 91           | 2,488     | 27.3                      |  |
| Only national collaboration                          | 46.3% | 138          | 1,020     | 7.4                       |  |
| <ul> <li>Only institutional collaboration</li> </ul> | 22.5% | 67           | 287       | 4.3                       |  |
| Single authorship (no collaboration)                 | 0.7%  | 2            | 5         | 2.5                       |  |

#### Academic-Corporate Collaboration 🎄

SIB1 SISTEMA INTEGRADO DE BIBLIOTEC

**Research Areas** 

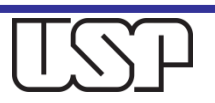

+ A

+ A

### Overview – Published – By Subject Area Desempenho do Grupo PPG-ICB

| SciVal                                  |             | Home O      | verview     | Benchmarking            | Collaboratior                                                                                                    | n Trend | s Reporting           | My SciVal | Scopus ⊅          | ° E        |
|-----------------------------------------|-------------|-------------|-------------|-------------------------|----------------------------------------------------------------------------------------------------|---------|-----------------------|-----------|-------------------|------------|
|                                         | 🤣 Hide tags | PPG-        | ICB         |                         |                                                                                                    |         |                       |           |                   |            |
| Institutions and Groups                 | ~           | 2012 to >20 | 17 🗸        | no subject area filter  | selected                                                                                                    |         | ✓ ASJC                |           |                   |            |
| Researchers and Groups                  | ^           |             |             |                         | George Contraction of the second second seco |         |                       |           |                   |            |
| 🔘 🏀 PPG-ICB                             |             | Summary     | Coll        | ion Publis              | hed Viewed                                                                                                    | Cited   | Economic Imp          | act Resea | archers           |            |
| O 🏀 PPGEM-EP-USP                        |             | Overall     | by Subject  | Area by Scopus Sou      | irce                                                                                                    |         |                       |           |                   |            |
| + Add Researchers and Groups            |             |             |             | _/                      | -                                                                                                    |         |                       |           |                   |            |
| × Remove all entities from this section |             | Publica     | ations      | by Subject A            | rea                                                                                                    |         |                       |           |                   |            |
| Publication Sets                        | $\sim$      | 000 Barch   | nart 🕙      | Pie chart 🗄 Table       | e                                                                                                    |         |                       |           |                   |            |
| Countries and Groups                    | ~           | View: 🔳 n   | umber of p  | oublications 🔳 Field    | -Weighted Citation                                                                                                    | Impact  |                       |           |                   |            |
| Research Areas                          | ~           |             |             |                         |                                                                                                    |         | Number of publication | ons Fie   | ld-Weighted Citat | ion Impact |
|                                         |             |             |             |                         |                                                                                                    |         |                       |           |                   |            |
|                                         |             |             |             |                         | 200                                                                                                    | 150     | 100 50                |           | 0.5 1.0           | 1.5        |
|                                         |             |             |             | Medicine                |                                                                                                    |         |                       |           |                   |            |
|                                         |             | Biochemistr | y, Genetics | and Molecular Biology   |                                                                                                    |         |                       |           |                   |            |
|                                         |             |             | Immun       | ology and Microbiology  |                                                                                                    |         |                       |           |                   |            |
|                                         |             | Pharmacolo  | gy, Toxicol | ogy and Pharmaceutics   |                                                                                                    |         |                       |           |                   |            |
|                                         |             | A           | gricultural | and Biological Sciences |                                                                                                    |         |                       |           |                   |            |
|                                         |             |             |             |                         |                                                                                                    |         |                       |           |                   |            |

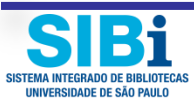

### Overview – Economic Impact Desempenho do Grupo PPG-ICB

| SciVal                                                                                            |          | Home Overview Benchmarking Collaboration Trends Reporting My SciVal Scopus A                                                                                                    |
|---------------------------------------------------------------------------------------------------|----------|----------------------------------------------------------------------------------------------------|
| 🔗 н                                                                                               | ide tags |                                                                                                    |
| Institutions and Groups                                                                           | ~        | PPG-ICD                                                                                                    |
| Researchers and Groups                                                                            | ^        | 2012 to >2017 v no subject area filter selected v ASJC                                                                                                    |
| ● ₩ PPG-ICB                                                                                       |          | - YN                                                                                                    |
| O 🏀 PPGEM-EP-USP                                                                                  |          | Summary Collaboration Published Viewed Cited Economic Impact Researchers                                                                                                    |
| <ul> <li>+ Add Researchers and Groups</li> <li>× Remove all entities from this section</li> </ul> |          | Patent office All Patent Offices                                                                                                    |
| Publication Sets                                                                                  | ~        | Citing-Patents Count                                                                                                    |
| Countries and Groups                                                                              | $\sim$   | 4 3                                                                                                    |
| Research Areas                                                                                    | ~        | count of patents citing the scholarly output published by PPG-ICB<br>count of patents citing the scholarly output published by PPG-ICB<br>View list of patents<br>Learn more about this metric ₹ |
| (ilustração/exempl                                                                                | 0)       | Publication year of scholarly output                                                                                                    |

#### Patent-Cited Scholarly Output

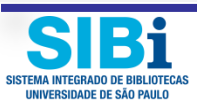

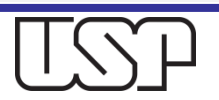

### Overview – Researchers Desempenho do Grupo PPG-ICB

| SciVal                                                                                         |              | Home        | Overview         | Benchmarking           | Collaboration           | Trends         | Reporting               | My SciVal  | Scopus 🛪          | <b>Q</b> Elisabeth [ | Dudziak      |
|------------------------------------------------------------------------------------------------|--------------|-------------|------------------|------------------------|-------------------------|----------------|-------------------------|------------|-------------------|----------------------|--------------|
| Ø                                                                                              | Hide tags    | DD          |                  |                        |                         |                |                         |            |                   |                      |              |
| Institutions and Groups                                                                        | ~            | PP          | G-ICD            |                        |                         |                |                         |            |                   |                      |              |
| Researchers and Groups                                                                         | ^            | 2012 to     | >2017 🗸          | no subject area filter | selected                |                | ✓ ASJC                  |            | $\wedge$          |                      | Data sources |
| 🔘 🌮 PPG-ICB                                                                                    |              |             |                  |                        |                         |                |                         |            | ays -             |                      |              |
| O 🏀 PPGEM-EP-USP                                                                               |              | Sumn        | nary Colla       | boration Publis        | hed Viewed              | Cited          | Economic Imp            | act Resear | rchers            |                      |              |
| <ul><li>+ Add Researchers and Groups</li><li>× Remove all entities from this section</li></ul> |              | Res         | earchers         |                        |                         |                |                         |            | + Add to Reportin | g Export √           | Shortcuts 🗸  |
| Publication Sets                                                                               | $\checkmark$ | 11 of th    | 1e 12 Researcher | rs in PPG-ICB have pub | lications within the se | lected year ra | ange (2012 to >2017     | '):        |                   |                      |              |
| Countries and Groups                                                                           | ~            | Name        |                  |                        | Publicati               | ons 🗸          | Most recent publication | Citations  | ~                 | ·                    | h-index      |
| Research Areas                                                                                 | $\sim$       | 1. <b>%</b> | Camara, Niels (  | D.S.                   |                         | 130            | 2017                    |            | 90                | 3                    | 29           |
|                                                                                                |              | 2. <b>P</b> | Tambourgi, Der   | nise Vilarinho         |                         | 34             | 2017                    |            | 12                | 4                    | 25           |
| (ilustração/exem                                                                               | nlo)         | 3. <b>A</b> | Barbuto, José Al | lexandre Marzagão      |                         | 33             | 2017                    |            | 15                | 1                    | 13           |
| (וועסנומגמט) פאפווו                                                                            | PIO)         | 4. <b>P</b> | Rizzo, L. V.     |                        |                         | 25             | 2015                    |            | 13                | 5                    | 33           |
|                                                                                                |              | 5. 8        | Isaac, Lourdes ( | C.                     |                         | 23             | 2016                    |            | 19                | 1                    | 17           |

6. 🔑 Calich, Vera Lúcia García 19 2017

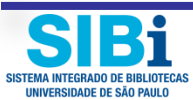

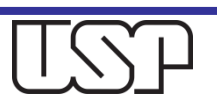

22

145

# Verifique as fontes dos dados (Data sources) e fique atento(a) ao período de análise

| SciVal                                                                                                    |                     | Home                    | Overview                                   | Benchmarking                        | Collaboration | Trends   | Reporting M                                             | ∕ly SciVal Scopus ⊅                                                                                   | n 👌 Elisabeth í                                             | Dudziak      |
|----------------------------------------------------------------------------------------------------|---------------------|-------------------------|--------------------------------------------|-------------------------------------|---------------|----------|---------------------------------------------------------|----------------------------------------------------------------------------------------------------|-------------------------------------------------------------|--------------|
| Institutions and Groups<br>Researchers and Groups                                                                                                    | Hide tags           | <b>PP</b><br>2012 to    | G-ICB                                      | no subject area filte               | r selected    |          | ✓ ASJC                                                  |                                                                                                    |                                                             | Data sources |
| <ul> <li>PPGEM-EP-USP</li> <li>+ Add Researchers and Groups</li> <li>× Remove all entities from this section</li> <li>Publication Sets</li> <li>Countries and Groups</li> </ul> | ~                   | Sumr<br>Res<br>11 of th | nary Colla<br>earchers<br>ne 12 Researcher | aboration Publi                     | ished Viewed  | Cited    | Economic Impact<br>ange (2012 to >2017):<br>Most recent | Data sources used<br>Default data source<br>• Scopus<br>Views data source<br>• Scopus<br>Funding data | up to 19 May 2017<br>up to 30 Apr 2017<br>up to 29 May 2017 | Shortcuts 🗸  |
| Research Areas                                                                                                    | ~                   | l. 🎤                    | Camara, Niels (                            | O.S.                                | Publicat      | 130      | 2017                                                    | Patent data                                                                                           | up to 21 Dec 2016                                           | 29           |
|                                                                                                    |                     | 2. 🄑<br>3. 🄑            | Tambourgi, Dei<br>Barbuto, José A          | nise Vilarinho<br>Jexandre Marzagão |               | 34<br>33 | 2017<br>2017                                            | • LexisNexis Metabase<br>More info about data se                                                      | up to 08 May 2017<br>ources 계                               | 25<br>13     |
|                                                                                                    |                     | 4. 🤌                    | Rizzo, L. V.                               |                                     |               | 25       | 2015                                                    |                                                                                                    | 135                                                         | 33           |
|                                                                                                    |                     | 5. <b>A</b>             | Isaac, Lourdes (                           | С.                                  |               | 23       | 2016                                                    |                                                                                                    | 191                                                         | 17           |
| ival.com/overview/researchers?uri=Customer/602049/Re                                                                                                    | esearcherGroup/8924 | 6. <b>9</b> /<br>4#     | Calich, Vera Lúo                           | cia García                          |               | 19       | 2017                                                    |                                                                                                    | 145                                                         | 22           |

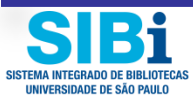

## Benchmarking – Compare o desempenho de diversos Grupos

| SciVal                                                                                        |             | Home Overview Bench                                    | marking Collaboration | Trends Reporting | My SciVal Sco       | pus ≉ 🍳                                    |
|-----------------------------------------------------------------------------------------------|-------------|--------------------------------------------------------|-----------------------|------------------|---------------------|--------------------------------------------|
| > Deselect all                                                                                | 🛷 Hide tags | Ponobroarlyin                                          | ~                     |                  |                     |                                            |
| Institutions and Groups                                                                       | ~           | Denchmarkin                                            | g                     |                  |                     |                                            |
| Researchers and Groups                                                                        | ^           | 2010 to 2016 v no subject                              | area filter selected  | → ASJC           |                     |                                            |
|                                                                                               |             |                                                        |                       |                  |                     |                                            |
| <ul> <li>Add Researchers and Groups</li> <li>Remove all entities from this section</li> </ul> |             | V Chart ⊞ Table                                        | <u>∣x</u> x-axis v    | ×                | <sub>o</sub> O Bubb | + Ac                                       |
| Publication Sets                                                                              | ~           | Scholarly Output                                       | Public                | cation Year      |                     |                                            |
| Countries and Groups                                                                          | ~           | 140                                                    |                       |                  | Resear              | chers and Grou                             |
| Research Areas                                                                                | ~           | 130 -<br>120 -<br>110 -                                |                       |                  | • ~~~<br>• ??y      | PPGEM-EP-USP                               |
|                                                                                               |             | 100 -<br>+ 90 -                                        |                       |                  | ■ View<br>Research  | list of Scopus Sourc<br>archers and Groups |
| (ilustração/exe                                                                               | mplo)       | no darly ou<br>70 - 00 - 00 - 00 - 00 - 00 - 00 - 00 - |                       |                  |                     |                                            |
|                                                                                               |             | Sch Ch                                                 |                       |                  |                     |                                            |

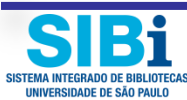

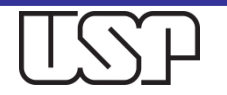

### Reporting – Selecione a Análise e crie seu Relatório de desempenho do Grupo

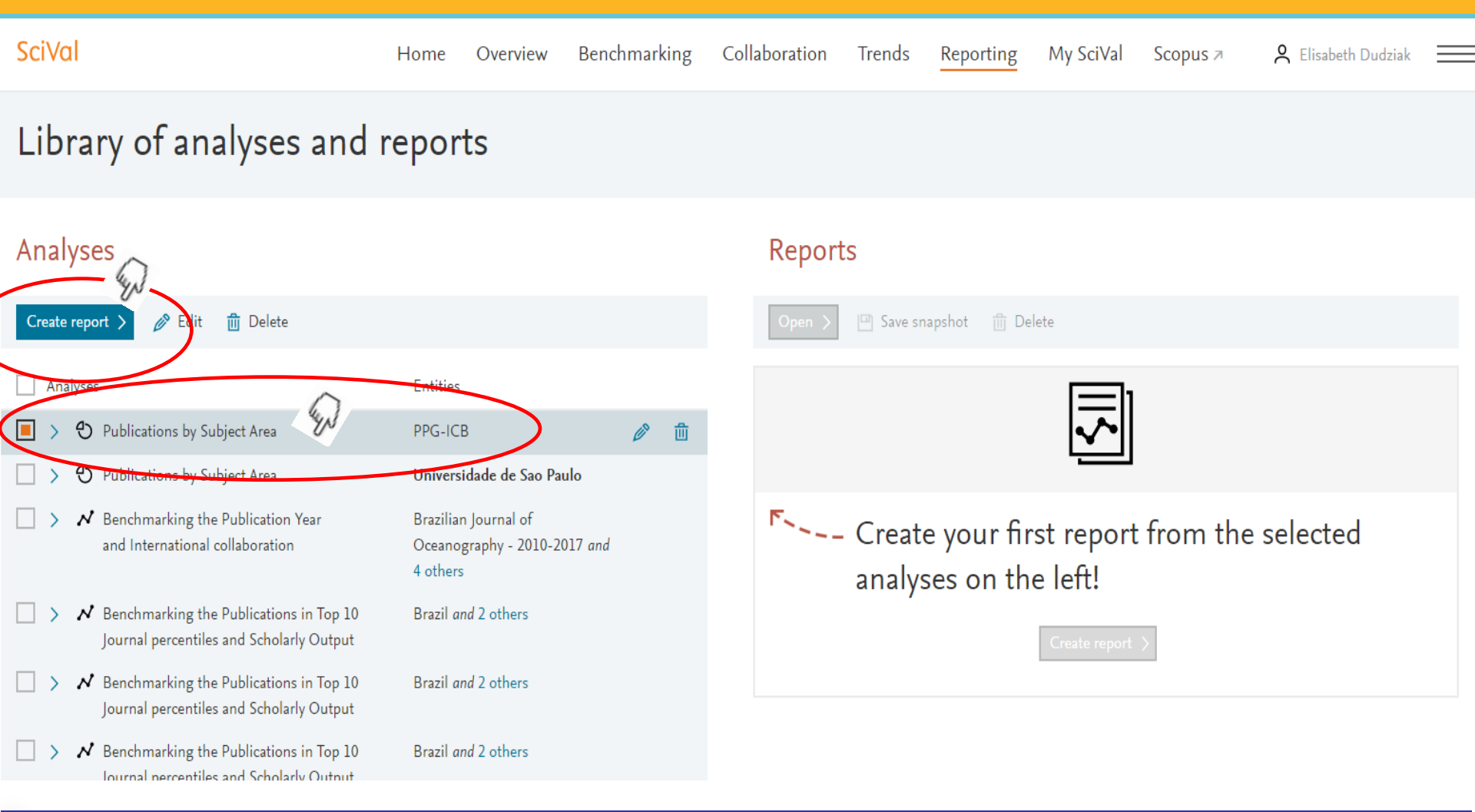

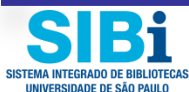

#### Nomeie seu Relatório (Gráfico) e Salve

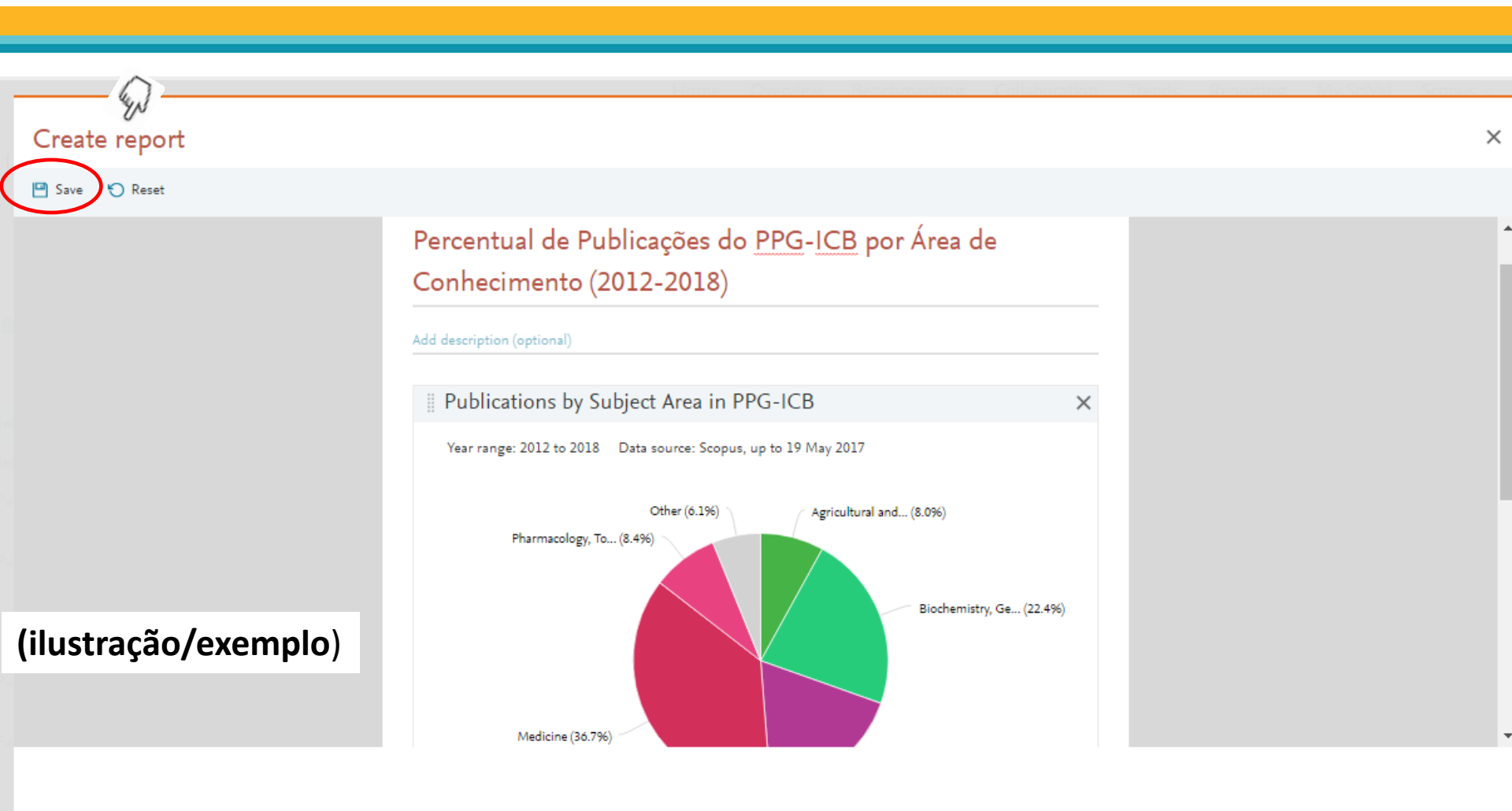

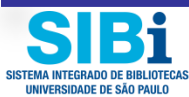

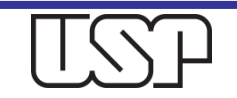

#### **Exporte seus Relatórios**

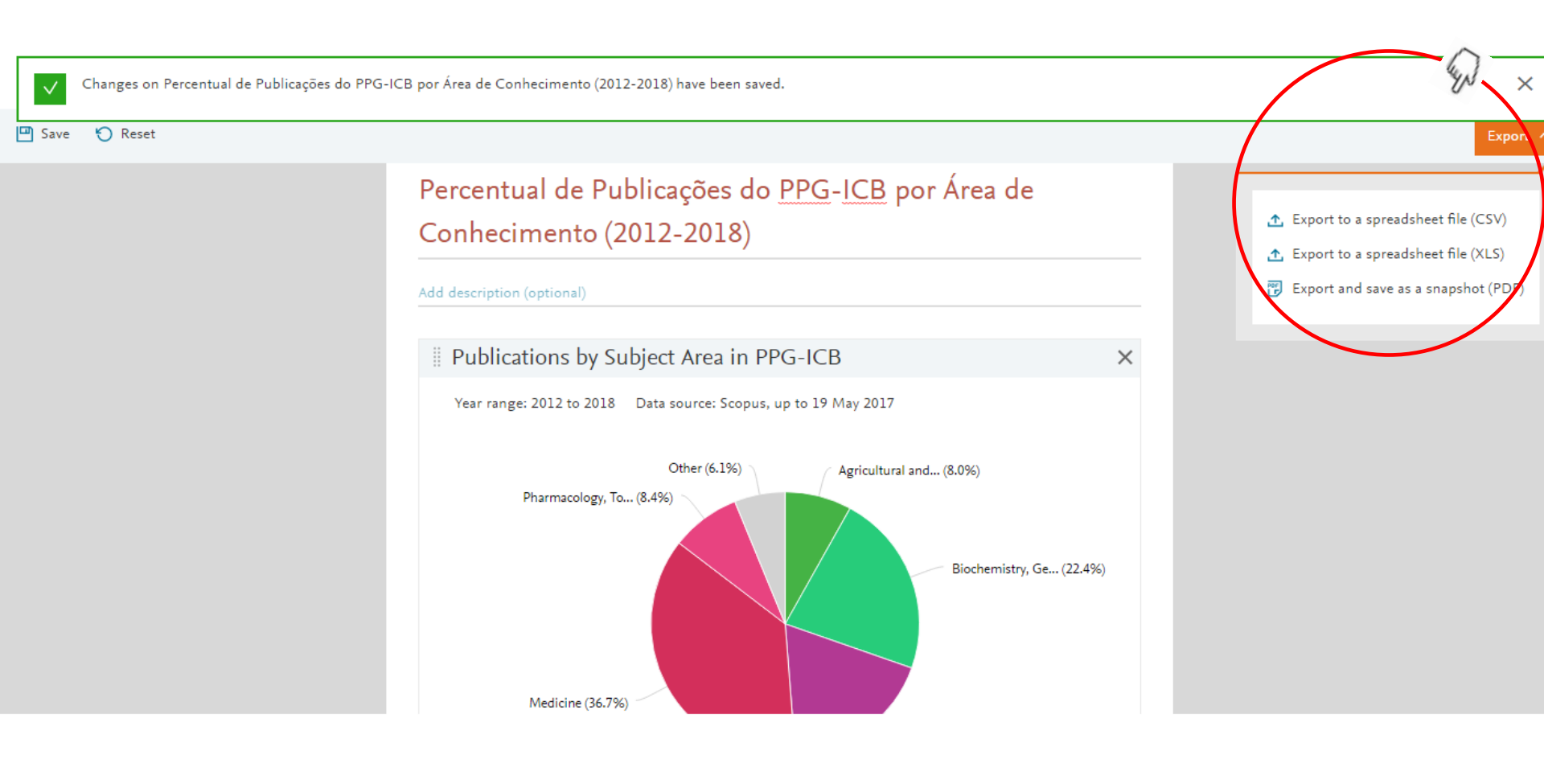

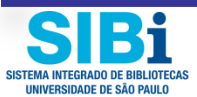

#### Sempre que precisar, obtenha seu Relatório atualizado

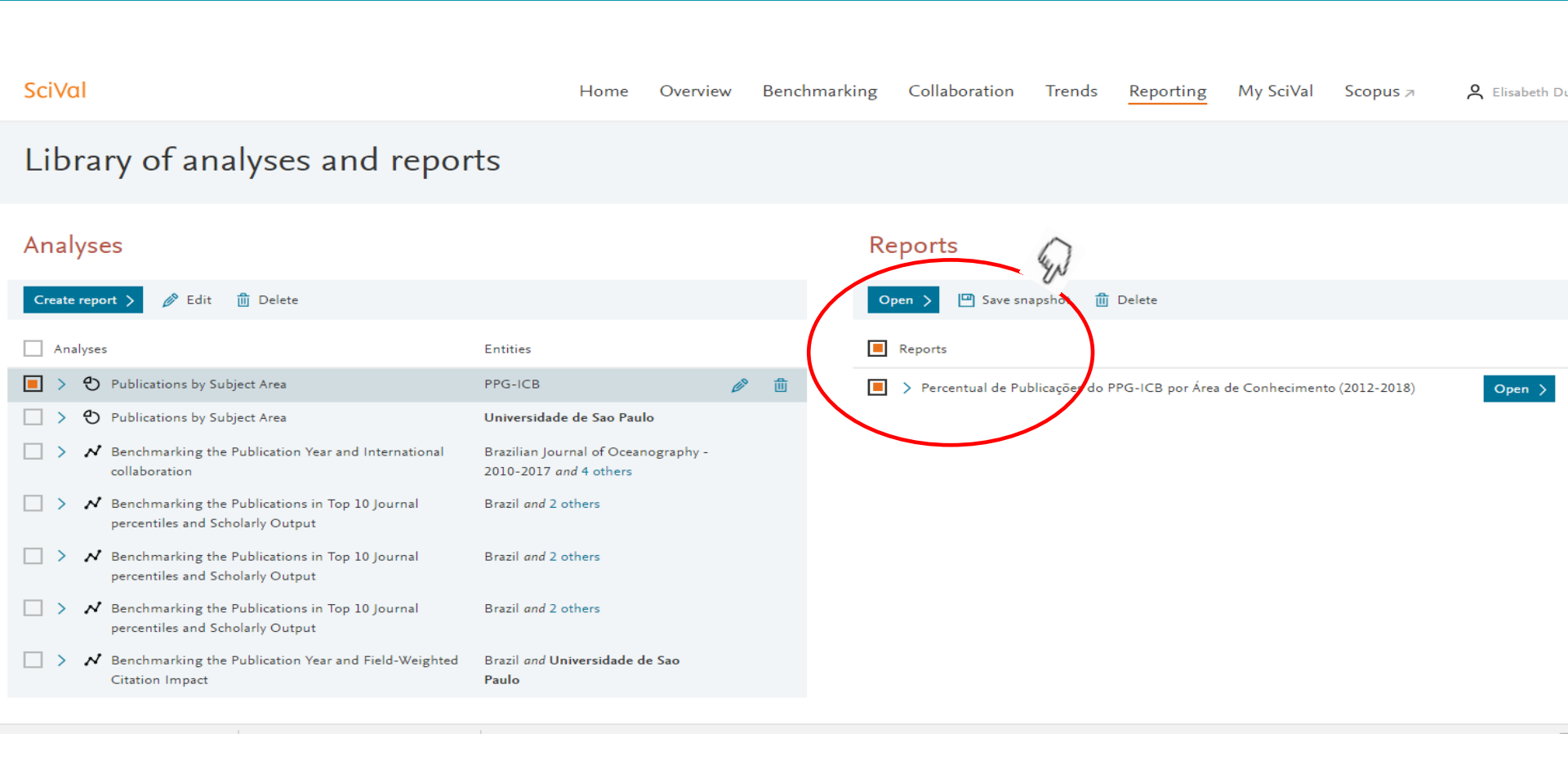

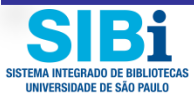

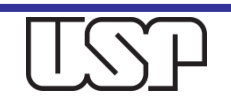

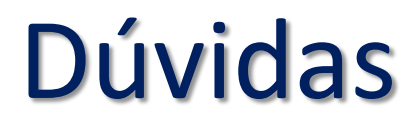

#### Para mais informações

- Consulte os profissionais das <u>Bibliotecas</u> da Universidade de São Paulo.
- Envie mensagem ao e-mail: <u>atendimento@sibi.usp.br</u>

#### Agradecemos a contribuição de todos (as). Jun. 2017.

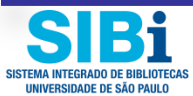

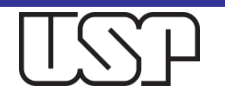